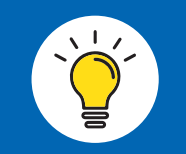

## 出荷証明書との同時申請も可能

出荷証明書と試験成績表(ミルシート)を同時に申請する場合、先に出荷証明書の申請をして ください。出荷証明書の申請者情報が引き継がれますので、簡単に申請することができます。

【メールが届かない場合】登録完了後5分経っても弊社から「申請受付完了しました」という件名のメールが届 かない場合、入力したメールアドレスが間違っている可能性があります。誤りがないかお確かめの上、お手数で すが正確なメールアドレスを入力し再度申請をしてください。

 $\sim$ 

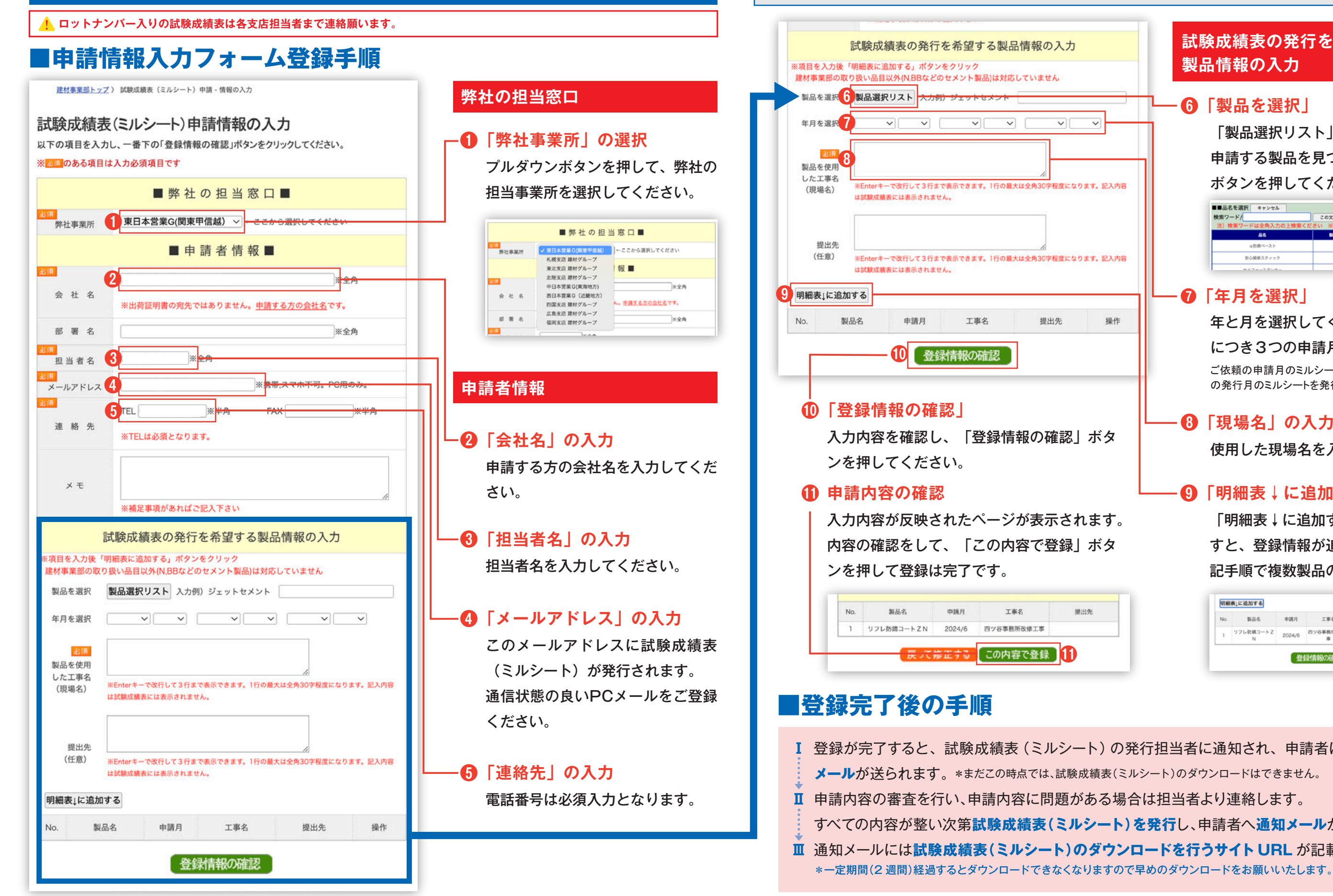

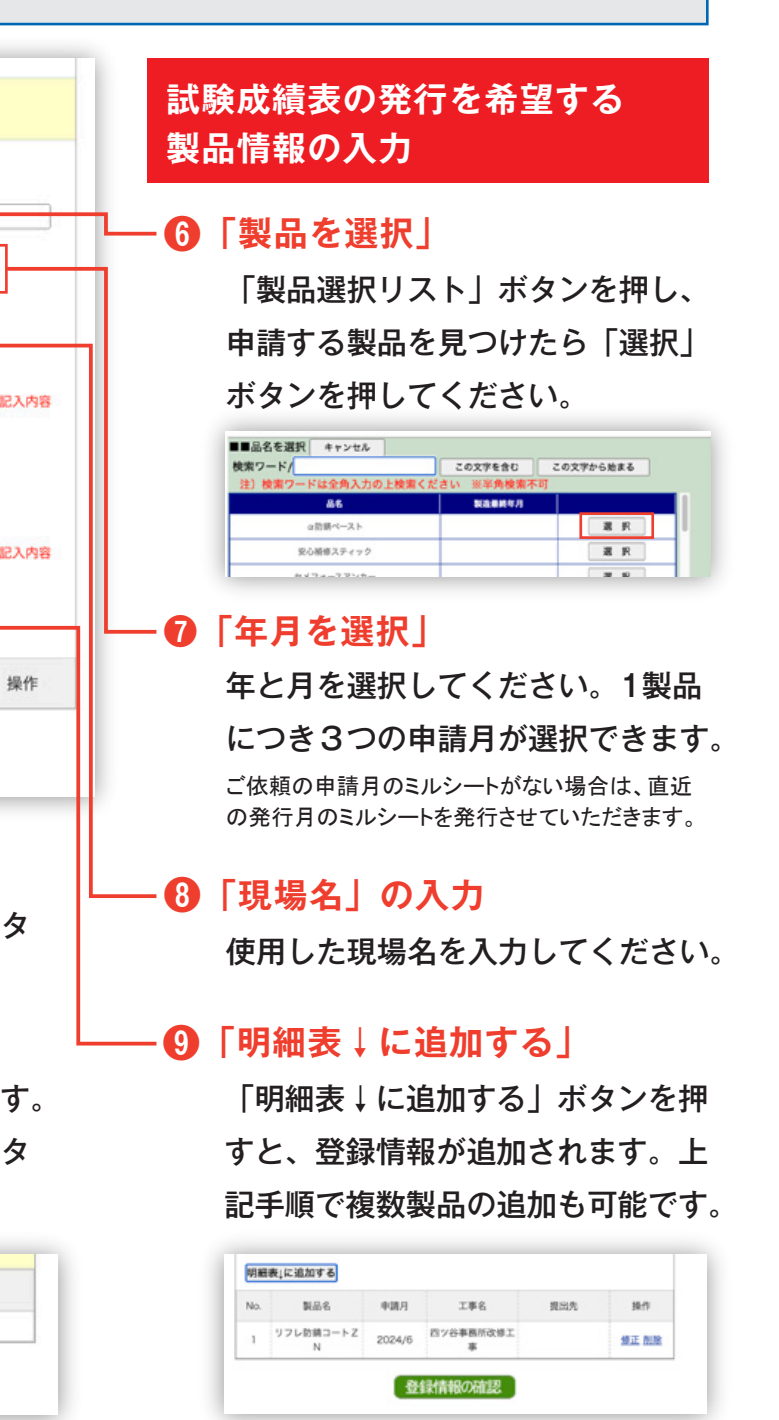

Ⅰ 登録が完了すると、試験成績表 (ミルシート)の発行担当者に通知され、申請者には受付の確認

すべての内容が整い次第試験成績表(ミルシート)を発行し、申請者へ通知メールが送られます。 **Ⅲ** 通知メールには試験成績表(ミルシート)のダウンロードを行うサイト URL が記載されています。